## APP 如何進行更新

APP 更新方式可分為兩種 : 1. [語音更新]、2. [手動更新]

## 1. [語音更新]

使用遙控器將選項移動到 < 麥克風 > 選項。

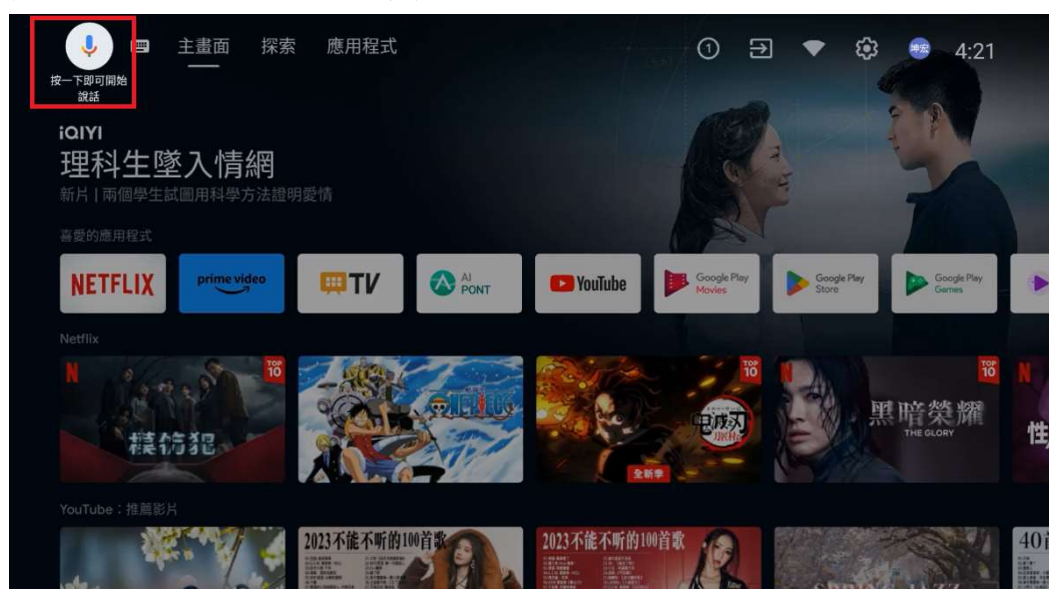

以說話的方式講出 < 應用程式更新 > 。

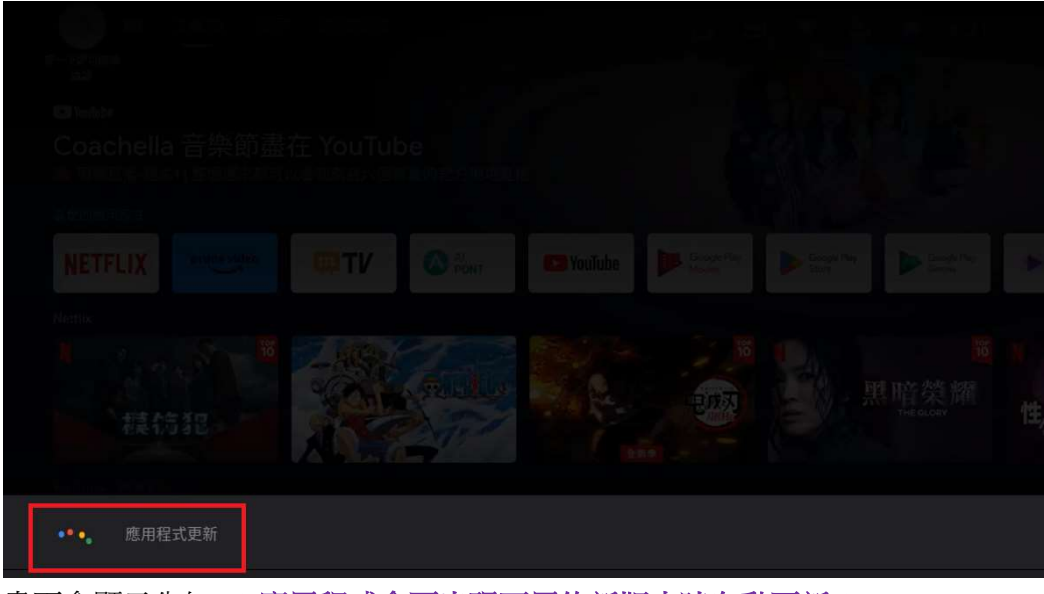

畫面會顯示告知 < 應用程式會再出現可用的新版本時自動更新 > 。

| 按一7 | ・ 一 一 一 一 一 一 一 一 一 一 一 一 一 一 一 一 一 一 一 | 主畫面 探索<br>—— | 應用程式                            |                        |           | 0 9                   | • @                  | 4:21                   | 2 |
|-----|-----------------------------------------|--------------|---------------------------------|------------------------|-----------|-----------------------|----------------------|------------------------|---|
|     | YouTube                                 |              |                                 |                        |           |                       | EV to !!             | 9 12-2                 |   |
| C   | <b>oachella</b><br>現場直播-週末              | 音樂節盡         | 在 YouTub<br><sup>以看到來自六個舞</sup> | ) <b>은</b><br> 臺的官方現場直 |           | i                     | ?                    | 11                     |   |
|     |                                         |              |                                 |                        |           |                       |                      |                        |   |
| N   | ETFLIX                                  | prime video  | <b>₩TV</b>                      |                        | 🕒 YouTube | Google Play<br>Movies | Google Play<br>Store | Google Play<br>Games   | • |
|     |                                         |              |                                 |                        |           |                       |                      |                        |   |
|     |                                         |              |                                 | (alling                |           | 10                    | I A                  | <mark>16</mark><br>暗榮耀 |   |
| 應   | <b>[</b> 用程式會7                          | 生出現可用的       | 的新版本時自                          | 動更新                    |           |                       |                      |                        |   |
| 4   | 🔋 按下麥                                   | 克風按鈕即可       | 下達語音指令                          |                        |           |                       |                      |                        |   |

2. [手動更新]

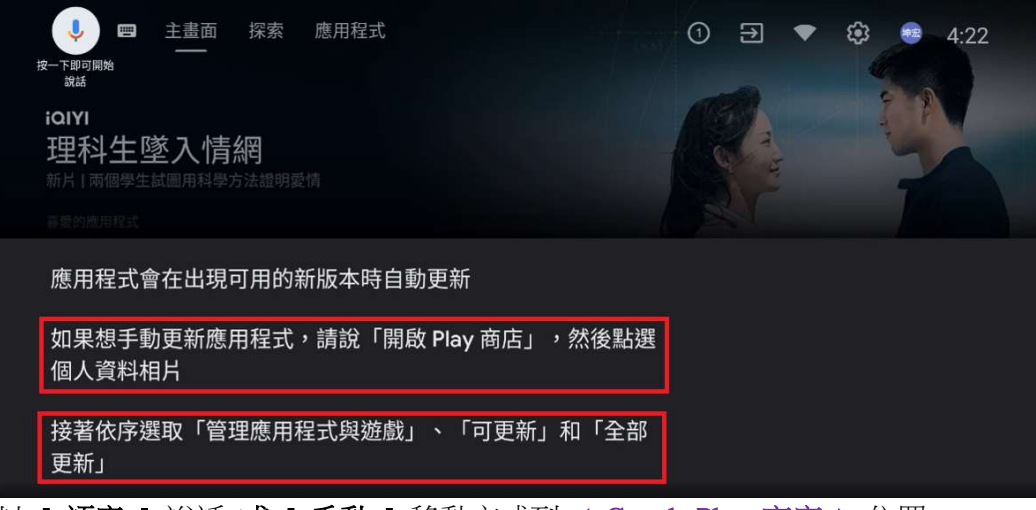

以[語音] 說話或[手動] 移動方式到 < Google Play 商店 > 位置。

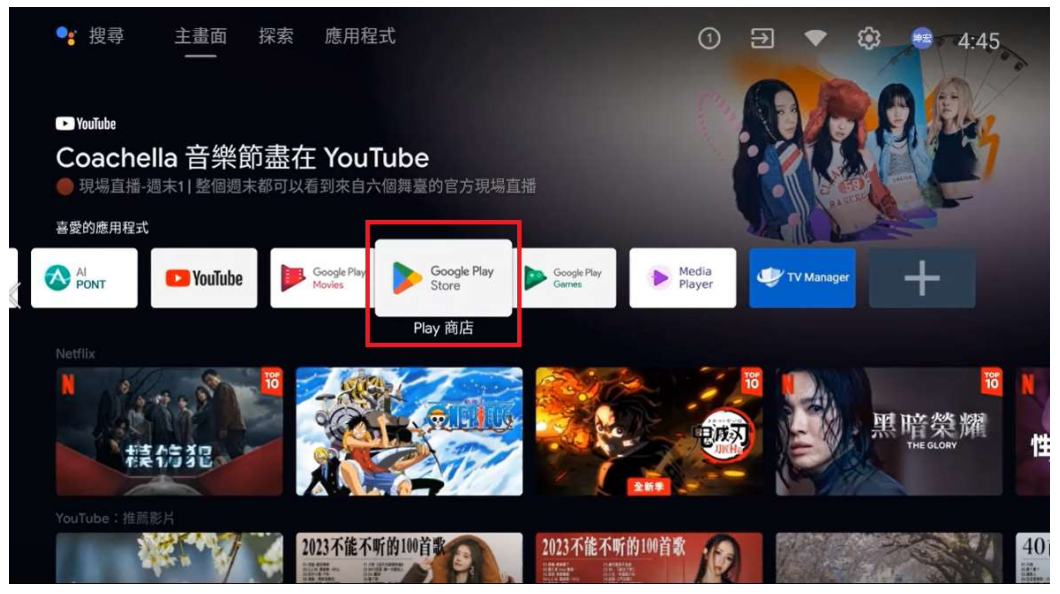

到主畫面用 [**手動**]移動方式到 < Google Play 商店 > 位置,按1次 [OK 確 認鍵]進下一個畫面。

| Google Play | Q 搜尋 88 應用程式       | 网 遊戲 神宏 |
|-------------|--------------------|---------|
| 一 管理應用程式和遊戲 | <b>可更新</b><br>沒有更新 | >       |
| ● Play 安全防護 | 釋出儲存空間             |         |
| ✿ 設定        | 這部裝置已安裝的項目         | >       |
|             |                    |         |
|             |                    |         |
|             |                    |         |
|             |                    |         |

移動方塊到 < 個人資料相片 > 按1次 [OK 確認鍵] 進下一個畫面。

|   | <b>)</b> (                                                                                | Google Play                   |  |            |   |  | A | 坤宏 |
|---|-------------------------------------------------------------------------------------------|-------------------------------|--|------------|---|--|---|----|
|   | <ul> <li>➢ Google Play</li> <li>Ⅲ 管理應用程式和遊戲</li> <li>④ Play 安全防護</li> <li>✿ 設定</li> </ul> | <b>可更新</b><br><sub>沒有更新</sub> |  |            | > |  |   |    |
| - | ۲                                                                                         | Play 安全防護                     |  | 釋出儲存空間     |   |  |   |    |
|   | \$                                                                                        | 設定                            |  | 這部裝置已安裝的項目 |   |  | > |    |
|   |                                                                                           |                               |  |            |   |  |   |    |
|   |                                                                                           |                               |  |            |   |  |   |    |
|   |                                                                                           |                               |  |            |   |  |   |    |

在 < 管理應用程式和遊戲 > 位置按 1 次 [OK 確認鍵]進下一個畫面。

| ■ 管理應用程式和遊戲 |                    |   |  |  |
|-------------|--------------------|---|--|--|
| -           | <b>可更新</b><br>沒有更新 | > |  |  |
|             | 釋出儲存空間             | > |  |  |
|             | 這部裝置已安裝的項目         | > |  |  |
|             |                    |   |  |  |
|             |                    |   |  |  |
|             |                    |   |  |  |

在 < 可更新 > 位置按1次 [OK 確認鍵]進下一個畫面。

| ■ 管理應用程式和遊戲 > 可      | <b>亨新</b>                                                                 |
|----------------------|---------------------------------------------------------------------------|
| 沒有更新檢查更新             |                                                                           |
| 最近更新                 | Android System WebView<br>2023年4月14日                                      |
| Google Play<br>Games | Google Play 遊戲<br>2023年1月12日                                              |
| G                    | Google app for Android TV<br>2023年4月12日<br>更新內容:Google app for Android TV |

在 < 全部更新 > 位置按1次 [OK 確認鍵]就會開始進行更新。